# **RF Modules**

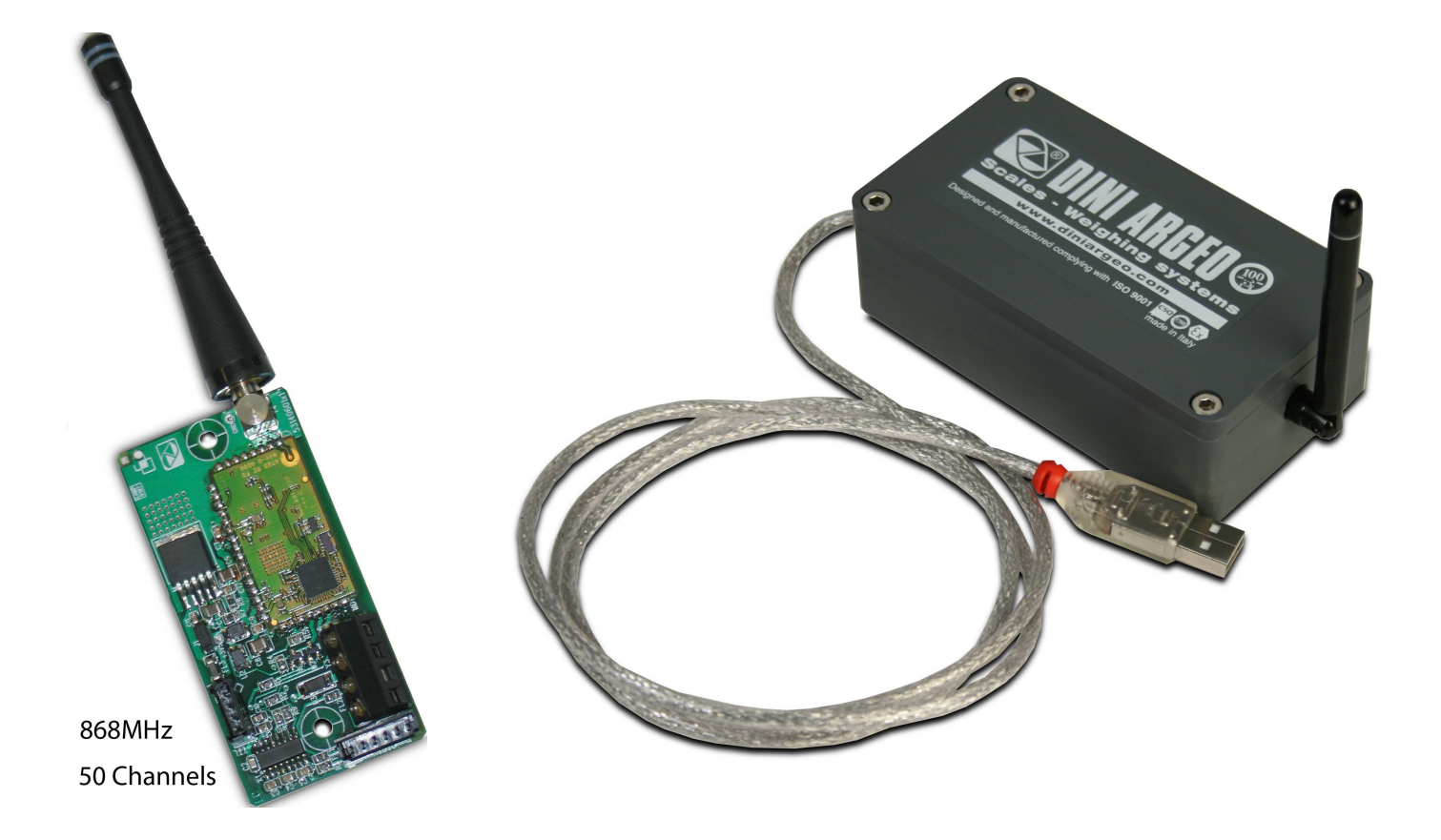

## **Technical Operating Manual**

RF\_01.01\_08.10\_EN

### INDEX

| PREMISE  | 3 |
|----------|---|
| WARNINGS | 3 |

\_\_\_\_

### RADIO MODULE

| 1. MAIN TECHNICAL SPECIFICATIONS  | 4 |
|-----------------------------------|---|
| 2. INSTALLATION                   | 5 |
| 2.1 CONNECTION                    | 5 |
| 2.2 DRIVER FOR USB CONNECTION     | 6 |
| 2.3 REQUIREMENTS FOR INSTALLATION |   |

### **RFTOOL CONFIGURATION SOFTWARE**

| 3. MAIN FUNCTIONS                                                  | 11 |
|--------------------------------------------------------------------|----|
| 4. PC MINIMUM REQUIREMENTS                                         | 11 |
| 5. PROGRAMME INSTALLATION                                          | 11 |
| 6. LANGUAGE SELECTION                                              | 13 |
| 7. QUICK CONFIGURATION                                             |    |
| 8. ADVANCED CONFIGURATION                                          |    |
| 9. SAVE A CONFIGURATION ON A FILE                                  |    |
| 10. OPEN A CONFIGURATION FROM A FILE                               |    |
| 11. RECEIVE THE CONFIGURATION FROM THE MODULE                      |    |
| 12. EXITING THE PROGRAMME AND AUTOMATIC SAVING/OPENING OF THE LAST |    |
| CONFIGURATION                                                      | 37 |
|                                                                    |    |
| DECLARATION OF CONFORMITY                                          | 38 |
|                                                                    |    |
| WARRANTY AND AUTHORIZED SERVICE CENTRE                             | 38 |
|                                                                    |    |

### PREMISE

This manual contains all the instructions for connecting and programming the radio module as well as all the information necessary for its correct functioning.

In thanking you for the acquisition of this module, we want to call to your attention some aspects of this manual:

- This booklet is only intended to supply useful instructions for the operation and the programming of the radio module to which it refers; the manufacturing firm declines any responsibility derivable from possible weighing errors.
- The person responsible for using the radio module must make sure that all safety rules in force in the country of its use should be applied, in order to guarantee that the equipment is used in conformity with the use for which it is destined and avoid any dangerous situation for the user.
- This booklet must be considered as an integral part of the radio module and must be included with the deed of sale;
- Neither this publication, nor part of it, can be reproduced without written authorization on the part of the manufacturing firm.
- All of the information reported herein is based on data available at the moment of printing; the manufacturing firm reserves the right to carry out modifications to its own products at any moment, without notice and without any sanction. It is therefore suggested to always verify possible updates.

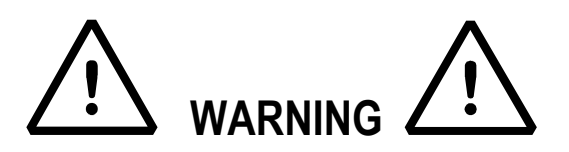

This instrument is covered under warranty provided that **IT HAS NOT BEEN OPENED BY THE USER** for any reason. Any attempt to repair or alter the unit can expose the user to the danger of electric shock and it will void our warranty. If any problem with the unit or system has been experienced please notify the manufacturer or the dealer from which the instrument was acquired.

#### Do not pour liquids on the device

Do not use solvents to clean the device

#### Do not expose device to either direct sun light or any heat sources

### READ CAREFULLY & APPLY WHAT DESCRIBED IN THE POWER SUPPLY & START-UP SECTION

Do not install in an environment with any risk of explosion

# All the connections of the device have to be made respecting the rules applicable in the zone and in the installing environment

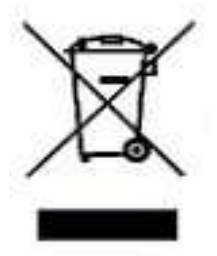

The crossed-out wheeled bin on the product means that at the product end of life, it must be taken to separate collection or to the reseller when a new equivalent type of equipment is purchased. The adequate differentiated refuse collection in having the product recycled, helps to avoid possible negative effects on the environment and health and supports the recycling of the materials of which the equipment is made. The unlawful disposal of the product by the user will entail fines foreseen by the current regulations.

### **1. MAIN TECHNICAL SPECIFICATIONS**

The product of this manual is a multi channel radio module, with performance up to 25 mW of power in the 868 MHz ISM band (unlicensed frequency band).

### **SPECIFICATIONS:**

| POWER SUPPLY                                       | 5-12Vdc 100mA max                                                                                      |
|----------------------------------------------------|----------------------------------------------------------------------------------------------------|
| OPERATING TEMPERATURE                              | From -10 to +40 °C.                                                                                    |
| TIMING                                             | Power Up Sequence: 135 ms<br>Enter in Serial Stand-by: 3.2 ms<br>Wake Up from Serial Stand-by: 5.5ms   |
| MAXIMUM POWER                                      | 25mW                                                                                                   |
| WORK FREQUENCY                                     | From 868 to 870 MHz                                                                                    |
| NUMBER OF CHANNELS                                 | Up to 52                                                                                               |
| RADIO TRANSMISSION SPEED                           | Up to 38.4 kbps                                                                                        |
| SERIAL TRANSMISSION SPEED                          | Up to 19.2 kbps                                                                                        |
| INPUT/OUTPUT                                       | 1 RS232 PORT on AMP connector or 1 USB port (with a 1m long USB cable fitted), depending on the model. |
| FUNCTIONING DISTANCE,<br>IN APPROPRIATE CONDITIONS | Up to 70m indoors, up to 150m outdoors                                                                 |
| CONTAINER                                          | Box in PVC (depending on the model)                                                                    |
| ANTENNA                                            | Swivelling and inclinable                                                                              |

### 2. INSTALLATION

### 2.1 CONNECTION

#### 232 MODEL

Please find below the connection of the radio module to PC through the 6-way AMP connector

| C   | ONNECTION TO PC  |                 |                  |
|-----|------------------|-----------------|------------------|
|     | RADIO MODULE     | PC 9 pin (male) | PC 25 pin (male) |
|     | AMP 6-way (male) |                 |                  |
| RX  | 1 Reception      | 2               | 3                |
| ТХ  | 2 Transmission   | 3               | 2                |
| GND | 6 GND            | 5               | 7                |

| POWER SUPPLY |                                      |
|--------------|--------------------------------------|
|              | RADIO MODULE                         |
|              | AMP 6-way (male)                     |
| +VIN         | 4 Power supply + (5-12Vdc 100mA max) |
| GND          | 6 Power supply -                     |

#### **USB MODEL**

To connect the radio module to PC through the USB connector, use a USB cable; the radio module will be auto-powered by PC.

### 2.2 DRIVER FOR USB CONNECTION

With the use of an RF module with a USB connector, one should install the drivers necessary for the communication.

The following procedure will explain how to install the driver needed from the PC, and the creation of the virtual COM port.

#### NOTES

- The minimum requirement of the PC operating system must be Windows XP.
- Do not disconnect the USB during the installation.
- 1) Save the driver in a folder on the PC.
- 2) Connect the radio module to a free USB port of the PC through a USB cable.
- 3) The operating system detects automatically the USB, then it asks for the driver to be used: if the request for the driver search on Internet appears, **click no** and then continue on.

| Found New Hardware Wiz | zar d                                                                                                    |  |
|------------------------|----------------------------------------------------------------------------------------------------|--|
|                        | Welcome to the Found New<br>Hardware Wizard<br>Windows will search for current and updated software by<br>looking on your computer, on the hardware installation CD, or on<br>the Windows Update Web site (with your permission).<br>Read our privacy policy |  |
|                        | Can Windows connect to Windows Update to search for<br>software?<br>Yes, this time only<br>Yes, now and <u>e</u> very time I connect a device<br>No, not this time                                                                                           |  |
|                        | Click Next to continue.                                                                                                    |  |
|                        | KBack Next > Cancel                                                                                                    |  |

4) Select the second option ("install from a specific folder") and go ahead.

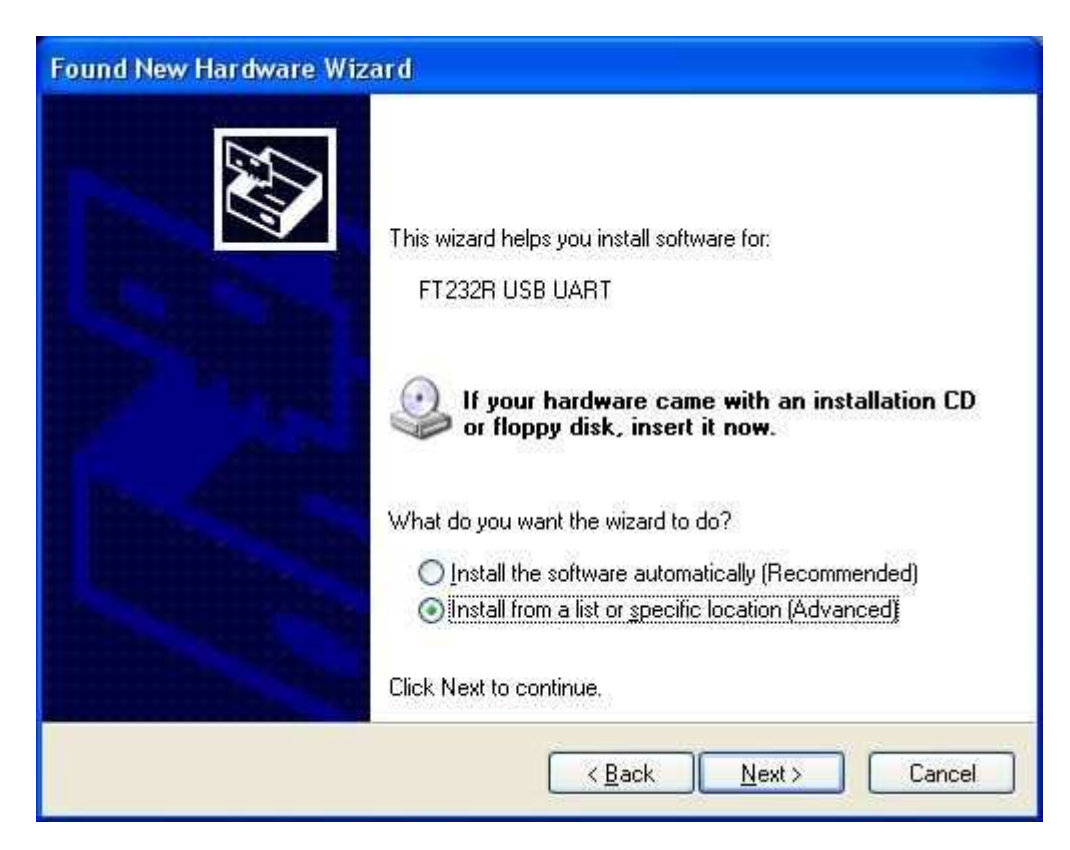

5) Set the path of the folder which contains the driver previously saved and go ahead.

| Found New Hardware Wizard                                                                                                    |  |  |  |
|----------------------------------------------------------------------------------------------------|--|--|--|
| Please choose your search and installation options.                                                                                                    |  |  |  |
| ⊙ Search for the best driver in these locations.                                                                                                    |  |  |  |
| Use the check boxes below to limit or expand the default search, which includes local<br>paths and removable media. The best driver found will be installed. |  |  |  |
| Search removable media (floppy, CD-ROM)                                                                                                    |  |  |  |
| Include this location in the search:                                                                                                    |  |  |  |
| C:\usb_drivers_ver020406 Browse                                                                                                    |  |  |  |
| O Don't search. I will choose the driver to install.                                                                                                    |  |  |  |
| Choose this option to select the device driver from a list. Windows does not guarantee that the driver you choose will be the best match for your hardware.  |  |  |  |
|                                                                                                    |  |  |  |
| < <u>B</u> ack <u>N</u> ext > Cancel                                                                                                    |  |  |  |

6) Confirm the following message (if present):

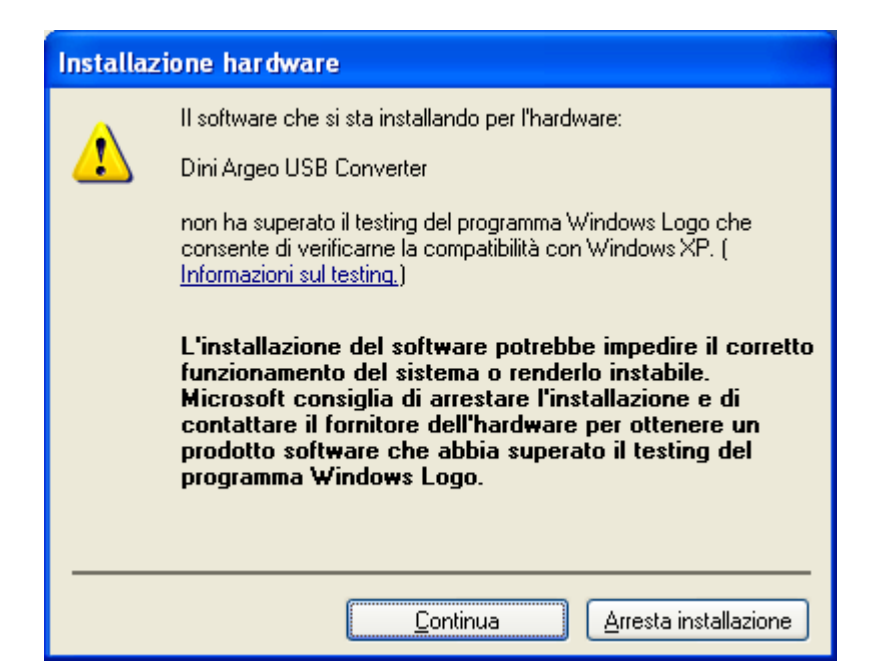

| und New Hardware Wizard<br>Please wait while the wizard installs th | he software. | 15      |      |
|---------------------------------------------------------------------|--------------|---------|------|
| USB Serial Converter                                                |              |         |      |
| Ď                                                                   | Ø            | B       |      |
| FTLang.dll<br>To C:\WINDOWS\system:                                 | 32           |         |      |
|                                                                     |              | 1 North | Para |

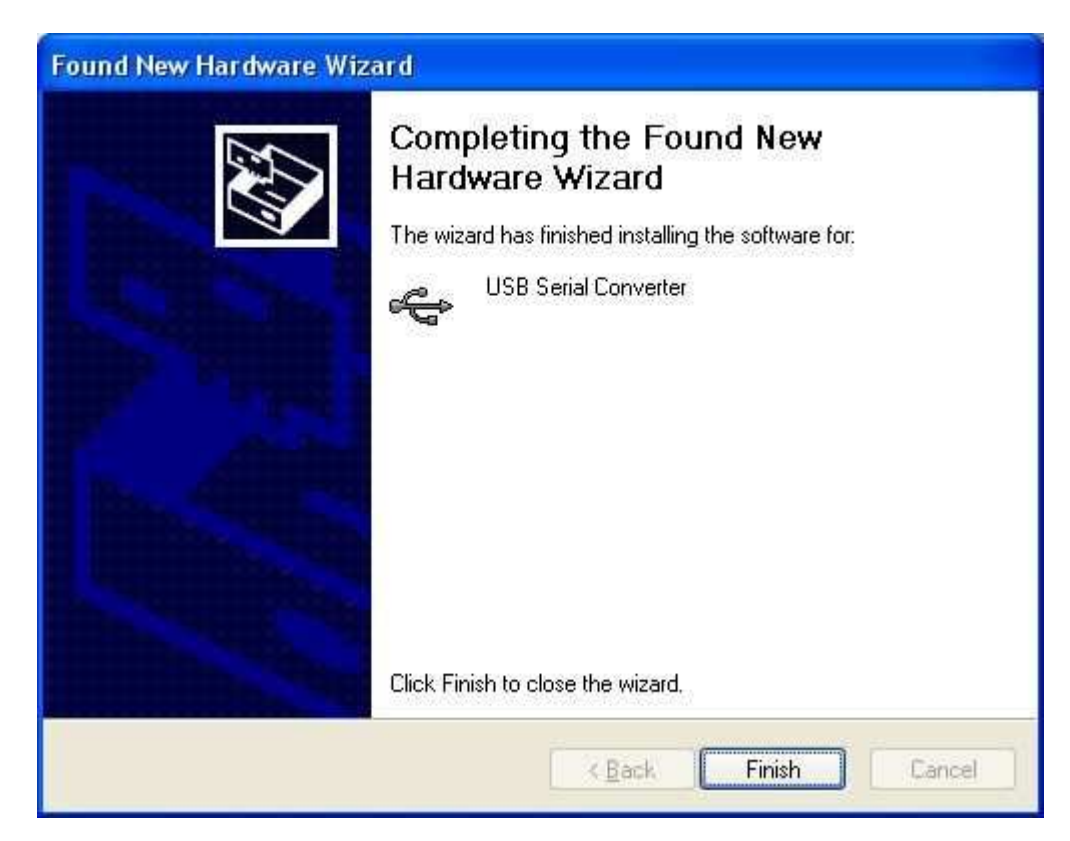

- 7) The first installation is complete: confirm the window.
- 8) The PC proceeds with the second installation: repeat the operations in the same way as previously mentioned.
- 9) The device is now ready to use: a virtual COM port will be automatically created; to check the port number open the Windows Device Manager:

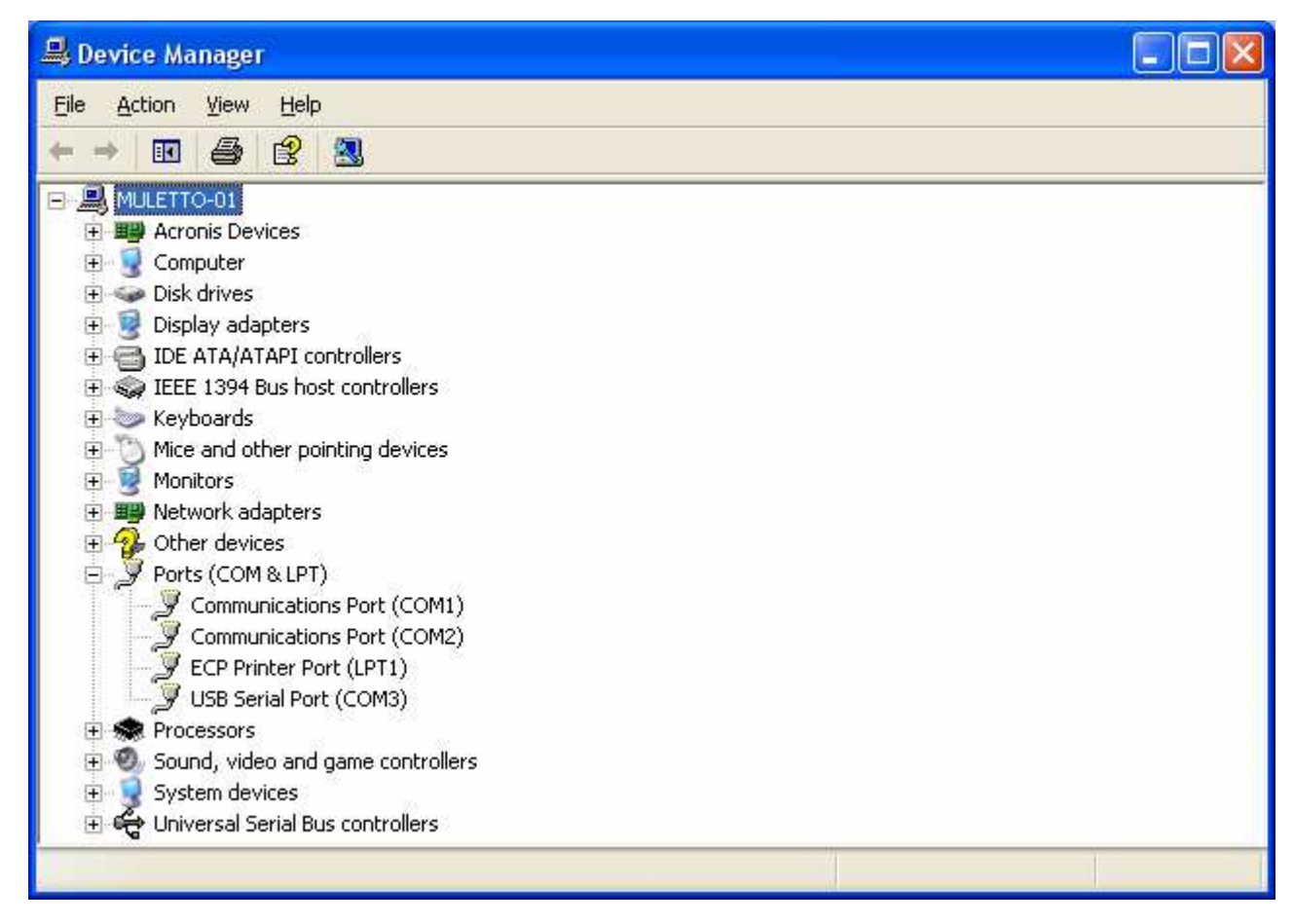

10) In the example, the COM3 can be used as a standard serial port of the PC.

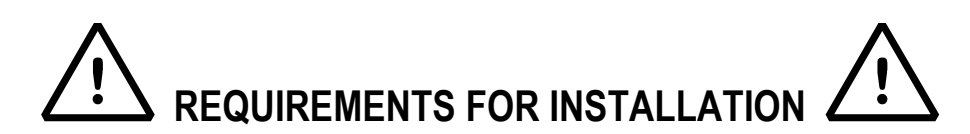

The radio module, including the antenna, must not be put inside a metal container or near metallic parts or devices.

The antenna must be put far from the electronic parts which can cause disturbances.

It is advisable to put the radio module not too close to the ground.

2.3

Maintain a minimum distance of 3m between the modules having the same radio channel, and a minimum distance of 10 m between the modules having a different radio channel.

Verify the presence of the necessary adequate environmental conditions in order to guarantee the desired performance, being wary of the radio signal attenuation factors shown in the following table:

| Factor / Environment                | Signal loss in % |  |
|-------------------------------------|------------------|--|
| Open space                          | 0                |  |
| Window                              | 15               |  |
| Thin walls or of medium thickness   | from 35 to 50    |  |
| (i.e. plasterboard or wood)         |                  |  |
| Walls, floors, or thick or armoured | from 60 to 80    |  |
| attics                              |                  |  |
| Rain or fog                         | 95               |  |

### **3. MAIN FUNCTIONS**

- Configuration of communication parameters and programming of the module
- Saving the configuration on a file
- Restoring the configuration from a file.
- Reception of the configuration from the module

### 4. PC MINIMUM REQUIREMENTS

- Pentium 4 with 256 Mb Ram
- 200 MB of empty space on disk
- Windows XP operating system
- Monitor with 800x600 minimum resolution, 256 colours
- A RS232 serial port.
- Installation of the following components:
  - Microsoft .net Framework 2.0. Careful: larger or smaller frameworks do not support the application.

### **5. PROGRAM INSTALLATION**

1) By launching the installation file, the following screenshot will appear:

| Installer               | Language                  | × |
|-------------------------|---------------------------|---|
| $\overline{\mathbf{N}}$ | Please select a language. |   |
|                         | English                   | * |
|                         | OK Cancel                 |   |

Select the language to be used in the installation wizard and press on "OK" to continue.

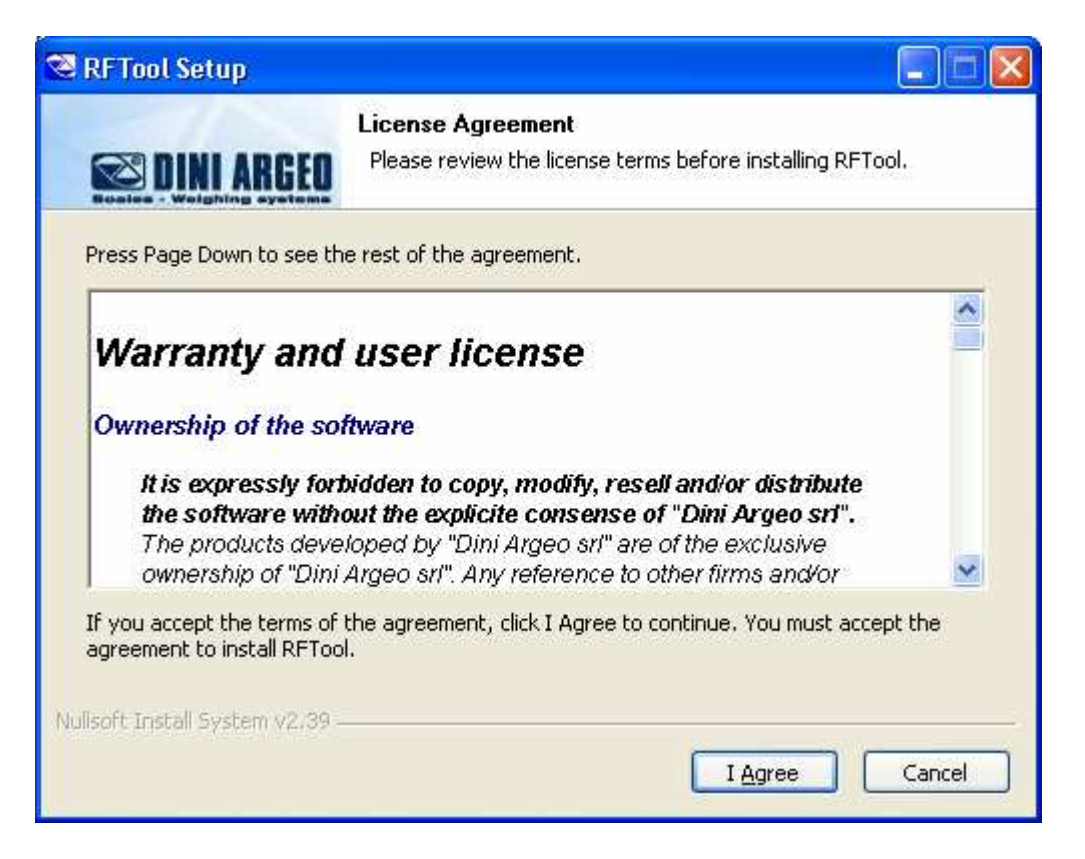

3) Follow the installation steps; at the end the following window will appear:

| 🕿 RFTool Setup                  |                                                            |        |
|---------------------------------|------------------------------------------------------------|--------|
| E DINI ARGEO                    | Installation Complete<br>Setup was completed successfully. |        |
| Completed                       |                                                            |        |
| Nullsoft Install System v2.39 - | < <u>B</u> ack                                             | Cancel |

4) Click on "Close" to end the procedure; it's now possible to open the RFTool using the connection created on the desktop.

### 6. LANGUAGE SELECTION

1. Launch the software, the following screenshot will appear:

| Dini-Argeo RF Tool 01.0                                                                     | 01.00                          |                |                |
|---------------------------------------------------------------------------------------------|--------------------------------|----------------|----------------|
| DINI ARG                                                                                    | EI<br>·ms                      | (              | ((())          |
| Configuration Report Language Configuration Report LastConfig.xml Configuration Description | ve Save<br>ation Configuration | ) La<br>Config | oad<br>uration |
| Parameter                                                                                   | Value                          | Units          | ^              |
| Radio Frequency Sub-Band                                                                    | 1f (868-868.6 MHz)             |                |                |
| Radio Output Power                                                                          | 25                             | mW             |                |
| Radio Bit Rate                                                                              | 19.2                           | kbps           |                |
| Radio Channel                                                                               | Channel 0                      | 1200           |                |
| Serial Port Baud Rate                                                                       | 9600                           | bps            | 1000           |
| Low power mode:<br>Serial Timeout                                                           | 20                             | ms             | v              |
| COM Port Badio Channel                                                                      |                                |                |                |
| COM1 Channel 0                                                                              | Wizard                         | Prog<br>Mod    | ram<br>ule     |
|                                                                                             |                                |                | 12             |

2. Click on the language button shown in the previous figure; the following window will appear:

| Language |          |
|----------|----------|
| English  | <b>~</b> |
| Cancel   | ОК       |

Select one of the available languages to view the descriptions of the checks in the desired language, and confirm with "**Ok**" or press "**Cancel**" to not save; by confirming with "**OK**", the selected language will be automatically enabled.

### 7. QUICK CONFIGURATION

Through the quick configuration it is possible to quickly select one of the radio channels available in the selected sub-band, leaving the other parameters at the values set in the open configuration.

In the case that a greater number of channels is requested, one should carry out the advanced configuration procedure described in the following section.

#### **PROCEDURE:**

**1.** Launch the software; with each start of the programme, the last executed configuration is opened automatically, and it will be automatically saved in a file at the closing of the programme (see last section).

At the first start, the file contains already a factory configuration, with the following parameters:

| DINI ARG                                                                                 |                                | (                   | ((           |
|------------------------------------------------------------------------------------------|--------------------------------|---------------------|--------------|
| Configuration Report<br>LastConfig.xml<br>Configuration Description                      | ve Save<br>ation Configuration | ) Lo<br>Config      | ad<br>uratio |
| Parameter                                                                                | Value                          | Units               |              |
| Radio Frequency Sub-Band                                                                 | 1f (868-868.6 MHz)             |                     |              |
| Radio Output Power                                                                       | 25                             | mW                  |              |
| Radio Bit Rate                                                                           | 19.2                           | kbps                |              |
|                                                                                          | Channel 0                      | 1200                |              |
| Radio Channel                                                                            |                                | DDS                 |              |
| Serial Port Baud Rate                                                                    | Displied                       |                     |              |
| Serial Port Baud Rate<br>Low power mode:<br>Serial Timeout                               | Disabled                       | ms                  | ~            |
| Serial Port Baud Rate<br>Low power mode:<br>Serial Timeout                               | Disabled<br>20                 | ms                  | 2            |
| Serial Port Baud Rate<br>Low power mode:<br>Serial Timeout<br>COM Port<br>COM1 Channel 0 | Disabled<br>20<br>Wizard       | ms<br>Progr<br>Modu | am<br>ule    |
| Serial Port Baud Rate<br>Low power mode:<br>Serial Timeout<br>COM Port<br>COM1 Channel 0 | Disabled<br>20<br>Wizard       | ms<br>Progr<br>Modu | am<br>ule    |

2. Select the "Serial Port" of the PC to which the radio module is connected:

| Beceiv                                                                                                    | ve Save                                           |                                  | ad      |
|----------------------------------------------------------------------------------------------------|---------------------------------------------------|----------------------------------|---------|
| Language Configura                                                                                                    | ation Configuration                               | Config                           | uration |
| Configuration Report                                                                                                    |                                                   |                                  |         |
| Loniguration Report                                                                                                    |                                                   |                                  |         |
| _LastConfig.xml                                                                                                    |                                                   |                                  |         |
| Configuration Description                                                                                                    |                                                   |                                  |         |
| · -                                                                                                    |                                                   |                                  |         |
|                                                                                                    |                                                   |                                  |         |
| Parameter                                                                                                    | Value                                             | Units                            | ~       |
| Badio Frequency Sub-Band                                                                                                    | 1f (868-868 6 MHz)                                | and the second second            |         |
| riddio i roddorio, odb baria                                                                                                    | (000 000.0 Militz)                                | 2511                             |         |
| Badio Output Power                                                                                                    | 25                                                | mw                               |         |
| Radio Output Power<br>Badio Bit Bate                                                                                                    | 25<br>19.2                                        | kbps                             |         |
| Radio Output Power<br>Radio Bit Rate<br>Radio Channel                                                                                         | 25<br>19.2<br>Channel 0                           | mw<br>kbps                       |         |
| Radio Output Power<br>Radio Bit Rate<br>Radio Channel<br>Serial Port Baud Rate                                                                | 25<br>19.2<br>Channel 0<br>9600                   | mw<br>kbps<br>bps                |         |
| Radio Output Power<br>Radio Bit Rate<br>Radio Channel<br>Serial Port Baud Rate<br>Low power mode:                                             | 25<br>19.2<br>Channel 0<br>9600<br>Disabled       | mw<br>kbps<br>bps                |         |
| Radio Output Power<br>Radio Bit Rate<br>Radio Channel<br>Serial Port Baud Rate<br>Low power mode:<br>Serial Timeout                           | 25<br>19.2<br>Channel 0<br>9600<br>Disabled<br>20 | mw<br>kbps<br>bps<br>ms          | ~       |
| Radio Output Power<br>Radio Bit Rate<br>Radio Channel<br>Serial Port Baud Rate<br>Low power mode:<br>Serial Timeout                           | 25<br>19.2<br>Channel 0<br>9600<br>Disabled<br>20 | mw<br>kbps<br>bps<br>ms          | ~       |
| Radio Output Power<br>Radio Bit Rate<br>Radio Channel<br>Serial Port Baud Rate<br>Low power mode:<br>Serial Timeout<br>COM Port Radio Channel | 25<br>19.2<br>Channel 0<br>9600<br>Disabled<br>20 | mw<br>kbps<br>bps<br>ms<br>Progr | ram     |

3. Select the "Radio Channel" in the combined box shown in the previous figure;

RF

| Dini-Argeo RF Tool 01.0                                             | 1.00                           |             |               |
|---------------------------------------------------------------------|--------------------------------|-------------|---------------|
| DINI ARG                                                            |                                |             | ((p)          |
| Configuration Report<br>LastConfig.xml<br>Configuration Description | ve Save<br>ation Configuration | Config      | ad<br>uration |
| Parameter                                                           | Value                          | Units       | ~             |
| Radio Frequency Sub-Band<br>Badio Output Power                      | 1f (868-868.6 MHz)<br>25       | mW          |               |
| Radio Bit Rate<br>Badio Channel                                     | 19.2<br>Channel 0              | kbps        |               |
| Serial Port Baud Rate                                               | 9600<br>Disabled               | bps         | -             |
| Serial Timeout                                                      | 20                             | ms          | ~             |
| COM Port Radio Channel COM1 Channel 0                               | Vizard                         | Prog<br>Mod | ram<br>ule    |
| Exit                                                                |                                |             | 0             |

4. Connect the radio module to the PC and press on the "Module programme"; the following window will appear

| DINI ARG                                                                                                    | EU<br>ems                                                                        |                                  |                                       |
|----------------------------------------------------------------------------------------------------|----------------------------------------------------------------------------------|----------------------------------|---------------------------------------|
| Configuration Report LastConfig.xml Configuration Description                                                                                                    | ration Save<br>Configuration                                                     | ) Lo<br>Config                   | ad<br>uratior                         |
|                                                                                                    |                                                                                  |                                  |                                       |
| Parameter                                                                                                    | Value                                                                            | Units                            | ~                                     |
| Parameter<br>Radio Frequency Sub-Band                                                                                                    | Value<br>1f (868-868.6 MHz)                                                      | Units                            | ^                                     |
| Parameter<br>Radio Frequency Sub-Band<br>Radio Output Power                                                                                                    | Value<br>1f (868-868.6 MHz)<br>25                                                | Units<br>mW                      | Ŷ                                     |
| Parameter<br>Radio Frequency Sub-Band<br>Radio Output Power<br>Radio Bit Rate                                                                                                    | Value<br>1f (868-868.6 MHz)<br>25<br>19.2<br>Character 9                         | Units<br>mW<br>kbps              | ^                                     |
| Parameter<br>Radio Frequency Sub-Band<br>Radio Output Power<br>Radio Bit Rate<br>Radio Channel<br>Serial Port Band Bate                                                                | Value<br>1f (868-868.6 MHz)<br>25<br>19.2<br>Channel 0<br>9600                   | Units<br>mW<br>kbps              | ^                                     |
| Parameter<br>Radio Frequency Sub-Band<br>Radio Output Power<br>Radio Bit Rate<br>Radio Channel<br>Serial Port Baud Rate                                                                | Value<br>1f (868-868.6 MHz)<br>25<br>19.2<br>Channel 0<br>9600<br>Disabled       | Units<br>mW<br>kbps<br>bps       | • • • • • • • • • • • • • • • • • • • |
| Parameter<br>Radio Frequency Sub-Band<br>Radio Output Power<br>Radio Bit Rate<br>Radio Channel<br>Serial Port Baud Rate<br>Low power mode:<br>Serial Timeout                           | Value<br>1f (868-868.6 MHz)<br>25<br>19.2<br>Channel 0<br>9600<br>Disabled<br>20 | Units<br>mW<br>kbps<br>bps<br>ms | ~                                     |
| Parameter<br>Radio Frequency Sub-Band<br>Radio Output Power<br>Radio Bit Rate<br>Radio Channel<br>Serial Port Baud Rate<br>Low power mode:<br>Serial Timeout<br>COM Port Radio Channel | Value<br>1f (868-868.6 MHz)<br>25<br>19.2<br>Channel 0<br>9600<br>Disabled<br>20 | Units<br>mW<br>kbps<br>bps<br>ms |                                       |

After this, the following will show up in this sequence

| Configuration Report                                                                                                    |                                                                                            |                                                               |                                  |           |
|----------------------------------------------------------------------------------------------------|--------------------------------------------------------------------------------------------|---------------------------------------------------------------|----------------------------------|-----------|
| LastConfig.xml Configuration Description                                                                                                    |                                                                                            |                                                               |                                  |           |
| Parameter                                                                                                    | Valu                                                                                       | e                                                             | Units                            | ^         |
| Radio Frequency Sub-Band                                                                                                    | 1f (8                                                                                      | 368-868.6 MHz)                                                |                                  |           |
| Radio Output Power                                                                                                    | 25                                                                                         |                                                               | mW                               |           |
| Radio Bit Rate                                                                                                    | 19.2                                                                                       | a al O                                                        | kbps                             |           |
| Serial Port Baud Bate                                                                                                    | 9600                                                                                       | neru                                                          | bos                              |           |
| Low power mode:                                                                                                    | Disat                                                                                      | bled                                                          | ops                              |           |
| Serial Timeout                                                                                                    | 20                                                                                         |                                                               | ms                               | Y         |
| COM Port Radio Channel                                                                                                    |                                                                                            |                                                               | Prog                             | am        |
| COM1 🔽 Channel O                                                                                                    | ~                                                                                          | Wizard                                                        | Mode                             | le        |
| Exit<br>Pini-Argeo RF Tool 01.0                                                                                                    | ound at                                                                                    | 9600                                                          |                                  |           |
| Exit<br>Dini-Argeo RF Tool 01.0<br>DINI ARG<br>ales - Weighing syste                                                                                                    | pund at                                                                                    | 9600                                                          | -                                |           |
| Exit<br>RF Module for<br>Dini-Argeo RF Tool 01.0<br>DINI ARG<br>ales - Weighing syste<br>ales - Weighing syste<br>Receir<br>Language                                                                                                    | ound at                                                                                    | 9600<br>Save<br>Configuration                                 | Lo<br>Config                     | ad        |
| Exit<br>RF Module for<br>Dini-Argeo RF Tool 01.0<br>DINI ARG<br>ales - Weighing syste<br>ales - Weighing syste<br>Configuration Report                                                                                                    | ound at                                                                                    | 9600<br>Save<br>Configuration                                 | Lo<br>Config                     | ad        |
| Exit<br>RF Module for<br>Dini-Argeo RF Tool 01.0<br>DINI ARG<br>ales - Weighing syste<br>Language<br>Configuration Report<br>LastConfig.xml<br>Configuration Description                                                                                                    | ound at<br>01.00<br>ED<br>oms<br>ve<br>ation                                               | 9600<br>Save<br>Configuration                                 | Lo<br>Config                     | ad        |
| Exit<br>RF Module for<br>Dini-Argeo RF Tool 01.0<br>DINI ARG<br>DINI ARG | ve<br>ation                                                                                | 9600<br>Save<br>Configuration                                 | Lo<br>Config                     | aduration |
| Exit<br>RF Module for<br>Dini-Argeo RF Tool 01.0<br>DINI ARG<br>ales - Weighing syste<br>Configuration Report<br>LastConfig.xml<br>Configuration Description<br>Parameter<br>Badio Frequency Sub-Band                                                                                                    | ve<br>ation                                                                                | 9600<br>Save<br>Configuration                                 | Lo<br>Config                     | aduration |
| Exit<br>RF Module for<br>Dini-Argeo RF Tool 01.0<br>DINI ARG<br>ales - Weighing syste<br>Configuration Report<br>LastConfig.xml<br>Configuration Description<br>Parameter<br>Radio Frequency Sub-Band<br>Radio Output Power                                                                                                    | ve<br>ation<br>Valu                                                                        | 9600<br>Save<br>Configuration                                 | Lo<br>Config                     | aduration |
| Exit<br>RF Module for<br>Dini-Argeo RF Tool 01.0<br>DINI ARG<br>DINI ARG | ve<br>ation<br>Valu<br>1f [8<br>25<br>19.2                                                 | 9600<br>Save<br>Configuration                                 | Units<br>mW<br>kbps              | aduration |
| Exit RF Module for<br>Dini-Argeo RF Tool 01.0<br>DINI ARGO<br>DINI ARGO                                      | Valu<br>11.00                                                                              | 9600<br>Save<br>Configuration<br>e<br>368-868.6 MHz)<br>nel 0 | Lo<br>Config                     | aduration |
| Exit<br>RF Module for<br>Dini-Argeo RF Tool 01.0<br>DINI ARG<br>DINI ARG | Value                                                                                      | 9600<br>Save<br>Configuration                                 | Units<br>mW<br>kbps<br>bps       | aduration |
| Exit<br>RF Module for<br>Pini-Argeo RF Tool 01.0<br>DINI ARG<br>DINI ARG | Valu<br>11.00<br>Ve<br>ation<br>Valu<br>1f (E<br>25<br>19.2<br>Chan<br>9600<br>Disab<br>20 | 9600<br>Save<br>Configuration<br>e<br>368-868.6 MHz)<br>nel 0 | Units<br>mW<br>kbps<br>bps<br>ms | aduration |
| Exit<br>RF Module for<br>Dini-Argeo RF Tool 01.0<br>Dini-Argeo RF Tool 01.0                                                                                                    | Valu<br>11.00<br>Ve<br>ation<br>Valu<br>1f (E<br>25<br>19.2<br>Chan<br>9600<br>Disat<br>20 | 9600<br>Save<br>Configuration<br>e<br>368-868.6 MHz)<br>nel 0 | Lo<br>Config                     | aduration |

If the communication is correct and the programming has gone well, otherwise

| 🗅 DINI ARGI                                                   |                                |                |               |
|---------------------------------------------------------------|--------------------------------|----------------|---------------|
| les - Weighing syste                                          | <b>II</b><br>Ems               |                | ((-           |
| Configuration Report LastConfig.xml configuration Description | ve Save<br>ation Configuration | ) Lo<br>Config | ad<br>uratior |
| Parameter                                                     | Value                          | Unite          | ~             |
| Badio Frequency Sub-Band                                      | 1f (868-868 6 MHz)             | Oriko          |               |
| Radio Output Power                                            | 25                             | mW             |               |
| Radio Bit Rate                                                | 19.2                           | kbps           |               |
| Radio Channel                                                 | Channel 0                      | 0.00000        |               |
|                                                               | 9600                           | bps            | -             |
| Serial Port Baud Rate                                         | Disabled                       |                |               |
| Serial Port Baud Rate                                         | Disabica                       |                | 100           |
| Serial Port Baud Rate<br>Low power mode:<br>Serial Timeout    | 20                             | ms             | Y             |

If the communication is not correct and the programming has not ended well (one should check the connections and verify the functioning of the serial line).

### 8. ADVANCED CONFIGURATION

Through the advanced configuration it is possible to modify all the module's communication parameters. **1.** Launch the software: the following window will appear:

| Dini-Argeo RF Tool 01.0                                             | 1.00                           |               |               |
|---------------------------------------------------------------------|--------------------------------|---------------|---------------|
| DINI ARG                                                            |                                |               | 0             |
| Configuration Report<br>LastConfig.xml<br>Configuration Description | ve Save<br>ation Configuration | Lo<br>Config  | ad<br>uratior |
| Parameter                                                           | Value                          | Units         | ^             |
| Radio Frequency Sub-Band                                            | 1f (868-868.6 MHz)             | A Second Cont |               |
| Radio Output Power                                                  | 25                             | mW            |               |
| Radio Bit Rate                                                      | 19.2                           | kbps          |               |
| Radio Channel                                                       | Channel 0                      |               |               |
| Serial Port Baud Rate                                               | 9600                           | bps           |               |
| Low power mode:                                                     | Disabled                       |               |               |
| Serial Timeout                                                      | 20                             | ms            | Y             |
| COM Port Radio Channel                                              |                                | Prom          |               |
| COM1 🔽 Channel 0                                                    | Wizard                         | Mode          | ule           |
|                                                                     |                                |               | 10000         |
|                                                                     |                                |               |               |
| E 31                                                                |                                |               |               |

2. Click on the "Wizard" button: the following window will appear:

| "1" Dini-Argeo RF Tool 01.01.00         |                            |
|-----------------------------------------|----------------------------|
| DINI ARGEO<br>Scales - Weighing systems | ((m))                      |
| Configuration Wizard                    | Save Load<br>Configuration |
| Instrument to                           | configure                  |
| LCS                                     |                            |
|                                         | < Back Next >              |
| Exit                                    | 6                          |

RF

- 4. In the combined box, select the type of instrument to which you want the radio module connected:
- LCS: radio module connected to LCS instruments or instruments which communicate with it; it will be possible to configure only some parameters; the other parameters will be automatically set for the correct functioning with the selected indicator. For further details, see the description of the parameters in the following point.
- Generic instrument: radio module connected to a generic DINI ARGEO instrument, PC, or other instruments; it will be possible to configure all the parameters.
- 5. Click on the "Ahead" button: the first parameter to be configured will appear.

**NOTE:** Each of these parameters is already configured by the manufacturer; the (!) symbol indicates the value configured by the manufacturer.

• RADIO BIT-RATE (radio transmission speed of the data)

| "1" Dini-Argeo RF To | ol 01.01.00                  |                       |                       |
|----------------------|------------------------------|-----------------------|-----------------------|
| Scales - Weighing    | RGEO                         |                       | ((p))                 |
| Configuration Wizard | Receive<br>Configuration     | Save<br>Configuration | Load<br>Configuration |
|                      | Radio Bit Rate               |                       |                       |
| kbps                 | 38.4                         | ×                     |                       |
| Warning<br>will be 1 | : max baud-rate allo<br>9200 | owed on serial port   | Next >                |
| Exit                 |                              |                       | C                     |

| RADIO BIT-RATE |
|----------------|
| 4.8 kbps       |
| 9.6 kbps       |
| 19.2 kbps      |
| 38.4 kbps      |

#### (!) 19.2 kbps

Select the desired radio speed and press on "Ahead".

#### NOTES:

- In order to communicate, the modules of the same group must have the same Radio Bit-Rate.

- The selected Radio Bit-Rate influences on the other communication parameters (see the description of the parameters for further details).

- With the LCS instrument, the parameter is not displayed and the Radio Bit-Rate is automatically configured at 19.2 kbps.

RADIO SUB-BAND FREQUENCY

| 1° Dini-Argeo RF To  | ol 01.01.00                                              |            |
|----------------------|----------------------------------------------------------|------------|
| Scales - Weighing    | RGEO                                                     | ((p))      |
| Configuration Wizard | Receive<br>Configuration Configu<br>Radio Frequency Sub- | Band       |
|                      | 1f (868-868.6 MHz)                                       | ~          |
| Warning<br>this sub- | max time usage duty-cycle<br>band<br>Kac                 | is 1 % for |
| Exit                 |                                                          | o          |

The radio band, in other words, the interval of selectable frequencies, goes from 868 to 870Mhz; it is subdivided in 9 subbands which determine specific limitations in terms of maximum power and spacing between the channels (work frequencies):

| SUB-BAND | FREQUENCIES (Mhz) | Maximum Power (mW) | Channel spacing (khz) |
|----------|-------------------|--------------------|-----------------------|
| 1f       | 868 - 868.6       | 25                 | Not specified         |
| 7a       | 868.6 - 868.7     | 10                 | 25                    |
| 1g       | 868.7 - 869.2     | 25                 | Not specified         |
| 7d       | 869.2 - 869.25    | 10                 | 25                    |
| 7b       | 869.25 - 869.3    | 10                 | 25                    |
| 1h       | 869.3 - 869.4     | 10                 | 25                    |
| 1i       | 869.4 - 869.65    | 500                | 25 or the whole band  |
| 7c       | 869.65 - 869.7    | 25                 | 25                    |
| 1k       | 869.7 - 870       | 5                  | Not specified         |

#### (!) 1f (868 - 868.6 Mhz)

These restrictions are integrated in the same configuration of the module, which allows the only selection of the powers and the admitted channels in every sub-band.

The number of usable sub-bands vary according to the Radio Bit-Rate previously configured:

- With the Radio Bit-Rate configured at 4.8 or 9.6 kbps, the module can use any of the 9 sub-bands.

- With the Radio Bit-Rate configured at 19.2 or 38.4 kbps, the module is limited at the following 4 sub-bands:

| SUB-BAND | FREQUENCIES (Mhz)  |
|----------|--------------------|
| 1f       | 868 - 868.6 Mhz    |
| 1g       | 868.7 - 869.2 Mhz  |
| 1i       | 869.4 - 869.65 Mhz |
| 1k       | 869.7 - 870 Mhz    |

Select the desired sub-band and press on "Ahead". **NOTES:** 

- In order to communicate, the radio modules of the same group must have the same radio Sub-band and the same radio channel.

- The selected Radio Sub-band influences the other communication parameters (see the description of the parameters for further details).

- With the LCS instrument, the parameter is not displayed, and the sub-band is automatically configured at 1f (868 - 868.6 Mhz).

• BAUD RATE ON THE SERIAL LINE

| 1 <sup>th</sup> Dini-Argeo RF Tool 01.01.00 |                       |
|---------------------------------------------|-----------------------|
| Scales - Weighing systems                   | ((p))                 |
| Receive Save<br>Configuration Configuration | Load<br>Configuration |
| Serial Port Baud Rate                       |                       |
| < Back                                      | Next >                |
| Exit                                        | 6                     |

The maximum allowed Baud-Rate on the serial port depends on the previously set Radio Bit-Rate:

| RADIO BIT-RATE | 4.8 kbps | 9.6 kbps | 19.2 kbps | 38.4 kbps |
|----------------|----------|----------|-----------|-----------|
|                | 1200 bps | 1200 bps | 1200 bps  | 1200 bps  |
| BAUD-RATE      | 2400 bps | 2400 bps | 2400 bps  | 2400 bps  |
| ON THE SERIAL  | -        | 4800 bps | 4800 bps  | 4800 bps  |
| LINE           | -        | -        | 9600 bps  | 9600 bps  |
|                | -        | -        | -         | 19200 bps |

#### (!) 9600 bps

Select the desired serial line speed and press on "Ahead".

#### NOTES:

- In order to communicate, the module and the instrument connected to it, must have the same serial line Baud-Rate.

- With the LCS instrument, the parameter is not displayed and the Baud-Rate on the Serial line is automatically configured at 9600 bps.

• RADIO CHANNEL

| "1" Dini-Argeo RF T  | ool 01.01.00                      |                             |
|----------------------|-----------------------------------|-----------------------------|
| Scales - Weighin     | ARGEO<br>g systems                | ((p))                       |
| Configuration Wizard | Receive<br>Configuration Configur | ation Load<br>Configuration |
|                      | Radio Channel<br>Channel 0        |                             |
| Exit                 | < Back                            | Next >                      |

The selectable Radio Channels vary depending on the Radio Bit-Rate and the radio Sub-Band previously configured:

| Sub-band        | 1f      | 7a       | 1g          | 7d            | 7b          | 1h       | 1i       | 7c       | 1k      |
|-----------------|---------|----------|-------------|---------------|-------------|----------|----------|----------|---------|
| Frequency (Mhz) | 868 -   | 868.6 -  | 868.7 -     | 869.2 -       | 869.25 -    | 869.3 -  | 869.4 -  | 869.65 - | 869.7 - |
|                 | 868.6   | 868.7    | 869.2       | 869.25        | 869.3       | 869.4    | 869.65   | 869.7    | 870     |
|                 |         | Ra       | adio Bit-Ra | te: 4.8 kbps  | s & 9.6 kbp | s        |          |          |         |
| RADIO CHANNELS  | 12      | 4        | 10          | 2             | 2           | 4        | 10       | 2        | 6       |
| 0 CHANNEL (MHZ) | 868.025 | 868.6125 | 868.725     | 869.2125      | 869.2625    | 869.3125 | 869.4125 | 869.6625 | 869.725 |
| SPACING (khz)   | 50      | 25       | 50          | 25            | 25          | 25       | 25       | 25       | 50      |
|                 |         |          | Radio B     | lit-Rate: 19. | 2 kbps      |          |          |          |         |
| RADIO CHANNELS  | 6       | -        | 5           | -             | -           | -        | 1        | -        | 3       |
| 0 CHANNEL (MHZ) | 868.05  | -        | 868.75      | -             | -           | -        | 868.525  | -        | 869.75  |
| SPACING (khz)   | 100     | -        | 100         | -             | -           | -        | 100      | -        | 100     |
|                 |         |          | Radio B     | it-Rate: 38.  | 4 kbps      |          |          |          |         |
| RADIO CHANNELS  | 3       | -        | 2           | -             | -           | -        | 1        | -        | 2       |
| 0 CHANNEL (MHZ) | 868.1   | -        | 868.85      | -             | -           | -        | 869.525  | -        | 869.775 |
| SPACING (khz)   | 200     | -        | 200         | -             | -           | -        | 200      | -        | 200     |

#### (!) Channel 0

Select the desired radio channel and press on "Ahead".

#### NOTES:

- In order to communicate, the modules of the same group must have the same Radio Channel.

- If various groups of modules are present in the same zone, each group must be set on a different radio channel in order to communicate without interferences from other groups. It is advisable to select the channel of each group, or the farthest possible from the channel of the other groups, in order to avoid interference between the channels.

#### • RADIO SIGNAL OUTPUT POWER

| 1 Dini-Argeo RF To   | ool 01.01.00             |                       |                       |
|----------------------|--------------------------|-----------------------|-----------------------|
| Scales - Weighin     | RGEO                     |                       | ((p))                 |
| Configuration Wizard | Receive<br>Configuration | Save<br>Configuration | Load<br>Configuration |
| m₩                   | Radio Output             | Power                 |                       |
| Exit                 | [                        | < Back                | Next >                |

The power of the Radio Signal Output determines the maximum communication distance between the modules of the same group: higher the value, and greater is the distance which can be obtained.

The selectable powers of the Radio Signal Output vary depending on the Radio Bit-Rate Radio and the radio Sub-band previously configured:

| Band            | 1f    | 7a      | 1g          | 7d           | 7b          | 1h      | 1i      | 7c       | 1k      |
|-----------------|-------|---------|-------------|--------------|-------------|---------|---------|----------|---------|
| <b>F</b> rancis | 000   | 000 0   | 060 7       | 960.0        | 960.25      | 960.3   | 960 4   | 960.65   | 960 7   |
| Frequency       | 000 - | 000.0 - | 000.7 -     | 009.2 -      | 009.20 -    | 009.3 - | 009.4 - | 009.00 - | 009.7 - |
| Sub-band (MHz)  | 868.6 | 868.7   | 869.2       | 869.25       | 869.3       | 869.4   | 869.65  | 869.7    | 870     |
|                 |       |         | Radio       | Bit-Rate: 4  | .8 kbps     |         |         |          |         |
| RADIO SIGNAL    | 1mW   | 1mW     | 1mW         | 1mW          | 1mW         | 1mW     | 1mW     | 1mW      | 1mW     |
| POWER           | 3mW   | 3mW     | 3mW         | 3mW          | 3mW         | 3mW     | 3mW     | 3mW      | 3mW     |
|                 | 8mW   | 8mW     | 8mW         | 8mW          | 8mW         | 8mW     | 8mW     | 8mW      |         |
|                 | 25mW  |         | 25mW        |              |             |         | 25mW    | 25mW     |         |
|                 |       |         | Radio       | Bit-Rate: 9. | .6 kbps     |         |         |          |         |
| RADIO SIGNAL    | 1mW   | 1mW     | 1mW         | 1mW          | 1mW         | 1mW     | 1mW     | 1mW      | 1mW     |
| POWER           | 3mW   | 3mW     | 3mW         | 3mW          | 3mW         | 3mW     | 3mW     | 3mW      | 3mW     |
|                 | 8mW   | 8mW     | 8mW         | 8mW          | 8mW         | 8mW     | 8mW     | 8mW      |         |
|                 | 25mW  |         | 25mW        |              |             |         |         |          |         |
|                 |       | Ra      | dio Bit-Rat | e: 19.2 kbp  | s & 38.4 kb | ops     |         |          |         |
| RADIO SIGNAL    | 1mW   | -       | 1mW         | -            | -           |         | 1mW     | -        | 1mW     |
| POWER           | 3mW   |         | 3mW         |              |             |         | 3mW     |          | 3mW     |
|                 | 8mW   |         | 8mW         |              |             |         | 8mW     |          |         |
|                 | 25mW  |         | 25mW        |              |             |         | 25mW    |          |         |

(!) 25 mW

Select the desired power and press on "Ahead.

• LOW CONSUMPTION MODE

| "1" Dini-Argeo RF T  | ool 01.01.00             |                       |                       |
|----------------------|--------------------------|-----------------------|-----------------------|
| Scales - Weighir     | ARGEO<br>19 systems      |                       | ((p))                 |
| Configuration Wizard | Receive<br>Configuration | Save<br>Configuration | Load<br>Configuration |
|                      | Low power mod            | e:                    |                       |
| Exit                 |                          | < Back                | End                   |

By enabling the Low Consumption Mode, it is possible to put the radio module in stand-by when it is not used and "woken up" when necessary, in order to reduce the consumption.

To enter and exit the stand-by status, one should use the following serial commands:

#### SEQUENCE OF STAND-BY COMMANDS

"+++"Enter in setup"ATP"<CR>Enter in stand-by status

#### SEQUENCE OF AWAKENING COMMANDS

<NULL> Exits the stand-by status "ATO"<CR> Exits the set-up

LEGEND: <NULL> = Null (ASCII 0 character). <CR> = Carriage Return (ASCII 13 character).

#### LOW CONSUMPTION MODE Disabled Enabled

#### (!) Disabled

Select the desired option, and press on "Ahead".

- PROGRAMMING
- 1. Once the last parameter is configured, the following window will appear:

| Configuration Report                        | e Save<br>Configuration      |               | (()           |
|---------------------------------------------|------------------------------|---------------|---------------|
| Language Receive<br>Configurat              | e Save<br>tion Configuration |               |               |
| LastConfig.xml<br>Configuration Description |                              | ] Configu     | ad<br>uratior |
| Parameter                                   | Value                        | Units         | ~             |
| Radio Frequency Sub-Band                    | 1f (868-868.6 MHz)           |               |               |
| Radio Output Power                          | 25                           | mW            |               |
| Radio Bit Rate                              | 19.2                         | kbps          |               |
| Radio Channel                               | Channel 0                    | 12-14         |               |
| Serial Port Baud Rate                       | 9600                         | bps           |               |
| Low power mode:                             | Disabled                     | 4222          | ~             |
| Sellar Lillieout                            | 20                           | 1112          | 2             |
| COM1 Channel Channel                        | Wizard                       | Progr<br>Modu | am<br>Jle     |

2. Select the "Serial Port" of the PC to which the radio module is connected:

| ales - Weighing syste                                                                                                    | -ms                                                                              |                                          | ((p)          |
|----------------------------------------------------------------------------------------------------|----------------------------------------------------------------------------------|------------------------------------------|---------------|
| Configuration Report<br>LastConfig.xml<br>Configuration Description                                                                                           | ve Save<br>ation Configuration                                                   | ) (Lo<br>Config                          | ad<br>uration |
|                                                                                                    | <b>67.1</b>                                                                      | 1.1.1.1.1.1.1.1.1.1.1.1.1.1.1.1.1.1.1.1. |               |
| Parameter                                                                                                    | Value                                                                            | Units                                    | ~             |
| Parameter<br>Radio Frequency Sub-Band                                                                                                    | 1f (868-868.6 MHz)                                                               | Units                                    | ^             |
| Parameter<br>Radio Frequency Sub-Band<br>Radio Output Power                                                                                                   | Value<br>1f (868-868.6 MHz)<br>25                                                | Units<br>mW                              | î             |
| Parameter<br>Radio Frequency Sub-Band<br>Radio Output Power<br>Radio Bit Rate                                                                                 | Value<br>1f (868-868.6 MHz)<br>25<br>19.2                                        | Units<br>mW<br>kbps                      | ^             |
| Parameter<br>Radio Frequency Sub-Band<br>Radio Output Power<br>Radio Bit Rate<br>Radio Channel                                                                | Value<br>1f (868-868.6 MHz)<br>25<br>19.2<br>Channel 0                           | Units<br>mW<br>kbps                      | ^             |
| Parameter<br>Radio Frequency Sub-Band<br>Radio Output Power<br>Radio Bit Rate<br>Radio Channel<br>Serial Port Baud Rate                                       | Value<br>1f (868-868.6 MHz)<br>25<br>19.2<br>Channel 0<br>9600                   | mW<br>kbps<br>bps                        | <u>^</u>      |
| Parameter<br>Radio Frequency Sub-Band<br>Radio Output Power<br>Radio Bit Rate<br>Radio Channel<br>Serial Port Baud Rate<br>Low power mode:<br>Sorial Timogaut | Value<br>1f (868-868.6 MHz)<br>25<br>19.2<br>Channel 0<br>9600<br>Disabled<br>20 | mW<br>kbps<br>bps                        |               |
| Parameter<br>Radio Frequency Sub-Band<br>Radio Output Power<br>Radio Bit Rate<br>Radio Channel<br>Serial Port Baud Rate<br>Low power mode:<br>Serial Timeout  | Value<br>1f (868-868.6 MHz)<br>25<br>19.2<br>Channel 0<br>9600<br>Disabled<br>20 | Units<br>mW<br>kbps<br>bps<br>ms         | ~             |

**3.** If necessary, modify the "Radio Channel" in the combined box shown in the previous figure;

| Save<br>Configuration Cor<br>ue Units<br>(868-868.6 MHz)<br>mW | Load                           |
|----------------------------------------------------------------|--------------------------------|
| Save<br>Configuration Cor<br>ue Units<br>(868-868.6 MHz)<br>mW | Load<br>nfiguration            |
| ue Units<br>868-868.6 MHz)<br>mW                               | <u>^</u>                       |
| (868-868.6 MHz) mW                                             |                                |
|                                                                |                                |
| ? kbps<br>nnel0 bps                                            |                                |
| bled ms                                                        | ~                              |
| Pr                                                             | ngram                          |
| Wizard                                                         | odule                          |
|                                                                | 0 bps<br>abled ms<br>Wizard Pr |

4. Connect the radio module to the PC and press on the "Module programme" button; the following window will appear:

| ales - Weighing syste                                                                                                    |                                                                                   | (                                | ((m)          |
|----------------------------------------------------------------------------------------------------|-----------------------------------------------------------------------------------|----------------------------------|---------------|
| Configuration Report<br>Language Configuration Report<br>LastConfig.xml<br>Configuration Description                                                         | ve Save<br>ation Configuration                                                    | ) Lo<br>Config                   | ad<br>uration |
|                                                                                                    |                                                                                   |                                  |               |
| Parameter                                                                                                    | Value                                                                             | Units                            | ^             |
| Parameter<br>Radio Frequency Sub-Band                                                                                                    | Value<br>1f (868-868.6 MHz)                                                       | Units                            | ^             |
| Parameter<br>Radio Frequency Sub-Band<br>Radio Output Power                                                                                                  | Value<br>1f (868-868.6 MHz)<br>25                                                 | Units<br>mW                      | ^             |
| Parameter<br>Radio Frequency Sub-Band<br>Radio Output Power<br>Radio Bit Rate                                                                                | Value<br>1f (868-868.6 MHz)<br>25<br>38.4                                         | Units<br>mW<br>kbps              | ^             |
| Parameter<br>Radio Frequency Sub-Band<br>Radio Output Power<br>Radio Bit Rate<br>Radio Channel                                                               | Value<br>1f (868-868.6 MHz)<br>25<br>38.4<br>Channel 0                            | Units<br>mW<br>kbps              | ^             |
| Parameter<br>Radio Frequency Sub-Band<br>Radio Output Power<br>Radio Bit Rate<br>Radio Channel<br>Serial Port Baud Rate                                      | Value<br>1f (868-868.6 MHz)<br>25<br>38.4<br>Channel 0<br>19200                   | Units<br>mW<br>kbps<br>bps       | ^             |
| Parameter<br>Radio Frequency Sub-Band<br>Radio Output Power<br>Radio Bit Rate<br>Radio Channel<br>Serial Port Baud Rate<br>Low power mode:                   | Value<br>1f (868-868.6 MHz)<br>25<br>38.4<br>Channel 0<br>19200<br>Disabled<br>20 | Units<br>mW<br>kbps<br>bps       |               |
| Parameter<br>Radio Frequency Sub-Band<br>Radio Output Power<br>Radio Bit Rate<br>Radio Channel<br>Serial Port Baud Rate<br>Low power mode:<br>Serial Timeout | Value<br>1f (868-868.6 MHz)<br>25<br>38.4<br>Channel 0<br>19200<br>Disabled<br>20 | Units<br>mW<br>kbps<br>bps<br>ms | ~             |

| ales - Weighing sys                                                                                                    | tems                                                           |                                          | 8             |
|----------------------------------------------------------------------------------------------------|----------------------------------------------------------------|------------------------------------------|---------------|
| Configuration Report LastConfig.xml Configuration Description                                                                                                    | ceive Save<br>guration Configuration                           | ) Lo<br>Config                           | ad<br>uratior |
| Parameter                                                                                                    | Value                                                          | Units                                    | ~             |
| Radio Fraguencu Sub Pan                                                                                                    | d 1f (868-868.6 MHz)                                           |                                          |               |
| riadio riequency Sub-ban                                                                                                    |                                                                |                                          |               |
| Radio Output Power                                                                                                    | 25                                                             | mW                                       |               |
| Radio Output Power<br>Radio Bit Rate<br>Badio Channel                                                                                                    | 25<br>19.2<br>Channel 0                                        | mW<br>kbps                               |               |
| Radio Output Power<br>Radio Bit Rate<br>Radio Channel<br>Serial Port Baud Rate                                                                                                 | 25<br>19.2<br>Channel 0<br>9600                                | mW<br>kbps<br>bps                        |               |
| Radio Output Power<br>Radio Bit Rate<br>Radio Channel<br>Serial Port Baud Rate<br>Low power mode:                                                                              | 25<br>19.2<br>Channel 0<br>9600<br>Disabled                    | mW<br>kbps<br>bps                        | 1             |
| Radio Output Power<br>Radio Output Power<br>Radio Bit Rate<br>Radio Channel<br>Serial Port Baud Rate<br>Low power mode:<br>Serial Timeout                                      | 25<br>19.2<br>Channel 0<br>9600<br>Disabled<br>20              | mW<br>kbps<br>bps<br>ms                  | ~             |
| Radio Output Power<br>Radio Output Power<br>Radio Bit Rate<br>Radio Channel<br>Serial Port Baud Rate<br>Low power mode:<br>Serial Timeout<br>COM Port<br>Radio Channel<br>COM1 | 25<br>19.2<br>Channel 0<br>9600<br>Disabled<br>20<br>el Wizard | mW<br>kbps<br>bps<br>ms<br>Progr<br>Mode | ramule        |

| ales • weighing syste                                        | ms                 |            | 8             |
|--------------------------------------------------------------|--------------------|------------|---------------|
| Language Configura                                           | ve Save<br>Save    | Lo         | ad<br>utation |
|                                                              |                    |            | arador        |
| Configuration Report                                         |                    |            |               |
| LastConfig.xml                                               |                    |            |               |
| Configuration Description                                    |                    |            |               |
|                                                              |                    |            |               |
| Parameter                                                    | Value              | Units      | ^             |
| Radio Frequency Sub-Band                                     | 1f (868-868.6 MHz) | 1 States I |               |
| Radio Output Power                                           | 25                 | mW         |               |
| Radio Bit Rate                                               | 19.2               | kbps       |               |
| Radio Channel                                                | Channel 0          | 2004015    |               |
| Serial Port Baud Rate                                        | 9600               | bps        | -             |
| Low power mode:                                              | Disabled           |            |               |
| The second second second second second second                | 20                 | ms         | 2             |
| Serial Timeout                                               |                    | Dream      |               |
| Serial Timeout<br>COM Port Radio Channel                     |                    | FIUUI      | alli          |
| Serial Timeout<br>COM Port Radio Channel<br>COM1 S Channel 0 | Wizard             | Mode       | de            |

if the communication is correct and the programming has gone well, otherwise

| Dini-Argeo RF Tool 01.0                      | 01.00                          |              |               |
|----------------------------------------------|--------------------------------|--------------|---------------|
| DINI ARG                                     |                                |              | ((-           |
| Language Recei                               | ve Save<br>ation Configuration | Lo<br>Config | ad<br>uratior |
| _LastConfig.xmi<br>Configuration Description |                                |              |               |
| Parameter                                    | Value                          | Units        | ~             |
| Radio Frequency Sub-Band                     | 1f (868-868.6 MHz)             | and a cool   |               |
| Radio Output Power                           | 25                             | mW           |               |
| Radio Bit Rate                               | 19.2                           | kbps         |               |
| Radio Channel                                | Channel 0                      | 0.00000      |               |
| Serial Port Baud Rate                        | 9600                           | bps          | -             |
| Low power mode:                              | Disabled                       |              | _             |
| Serial Timeout                               | 20                             | ms           | Y             |
| COM Port Radio Channel                       |                                | Dear         |               |
| COM1 💽 Channel O                             | Vizard Vizard                  | Mod          | ule           |
|                                              |                                |              |               |
| E BE Module R                                | JOT found                      |              | 1             |

if the communication is not correct and the programming has not gone well (one should check the connections and verify the functioning of the serial line).

### 9. SAVE A CONFIGURATION ON A FILE

**1.** Once all the parameters are configured, the programme shows the following window:

| Language<br>Configuration Repo        | Receir<br>Configur<br>It | ve Save<br>ation Configuration | Lc<br>Config | oad<br>juration |
|---------------------------------------|--------------------------|--------------------------------|--------------|-----------------|
| _LastConfig.xml<br>Configuration Desc | iption                   |                                |              |                 |
|                                       |                          |                                |              |                 |
| Parameter                             |                          | Value                          | Units        | ^               |
| Radio Frequency                       | Sub-Band                 | 1f (868-868.6 MHz)             | 10000        |                 |
| Radio Output Pov                      | ver                      | 25                             | mW           |                 |
| Radio Bit Hate                        |                          | 19.2<br>Channel Ø              | KDDS         |                 |
| Serial Port Baud P                    | late                     | 9600                           | hns          |                 |
| Low power mode:                       |                          | Disabled                       | HP C         |                 |
| Serial Timeout                        |                          | 20                             | ms           | Y               |
| COM Port Rad                          | o Channel                |                                | Prog         |                 |
| Carrie (1991) Las                     |                          | Wizard                         | riog         |                 |

2. If necessary, enter a description in the field shown in the previous figure;

| Dini-Argeo RF Tool 01.0                                              | 1.00                           |               |               |
|----------------------------------------------------------------------|--------------------------------|---------------|---------------|
| DINI ARG                                                             |                                | (             | ((p))         |
| Configuration Report<br>_LastConfig.xml<br>Configuration Description | ve Save<br>ation Configuration | Lo<br>Configi | ad<br>uration |
| Order Ref. 10000/2008                                                |                                |               |               |
| Parameter                                                            | Value                          | Units         | ^             |
| Radio Frequency Sub-Band                                             | 1f (868-868.6 MHz)             |               |               |
| Radio Output Power                                                   | 25                             | mW            |               |
| Radio Bit Rate                                                       | 19.2                           | kbps          |               |
| Radio Channel                                                        | Channel 0                      |               |               |
| Serial Port Baud Rate                                                | 9600                           | bps           | -             |
| Low power mode:                                                      | Disabled                       |               | 20            |
| Serial Limeout                                                       | 20                             | ms            |               |
| COM Port Radio Channel                                               |                                | Progr         | am            |
| COM1 🔽 Channel 0                                                     | Wizard                         | Modu          | le            |
| Landard Hill Landard Landard                                         |                                |               |               |
|                                                                      |                                |               |               |
| Exit                                                                 |                                |               | 43            |

3. Press on the "Save Configuration" key; if a description has not been entered, the following message will appear:

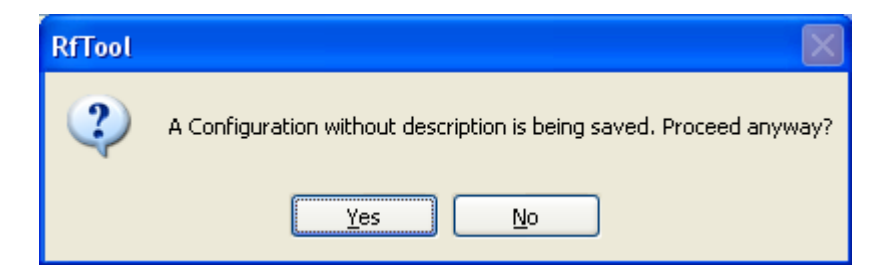

By pressing "No" one cancels the saving request, while with "Yes" one confirms.

4. The following window will appear:

| Save As                           |                    |                  | ? 🔀         |
|-----------------------------------|--------------------|------------------|-------------|
| Save jn:                          | C RFTool           | S 🗘 📴 🛄 •        |             |
| My Recent<br>Documents<br>Desktop | 🔮 _LastConfig      |                  |             |
| My Documents                      |                    |                  |             |
| My Computer                       |                    |                  |             |
|                                   | File <u>n</u> ame: | *.xm             | <u>Save</u> |
| My Network                        | Save as type:      | File xml (*.xml) | Cancel      |

5. Select the destination path of the file.

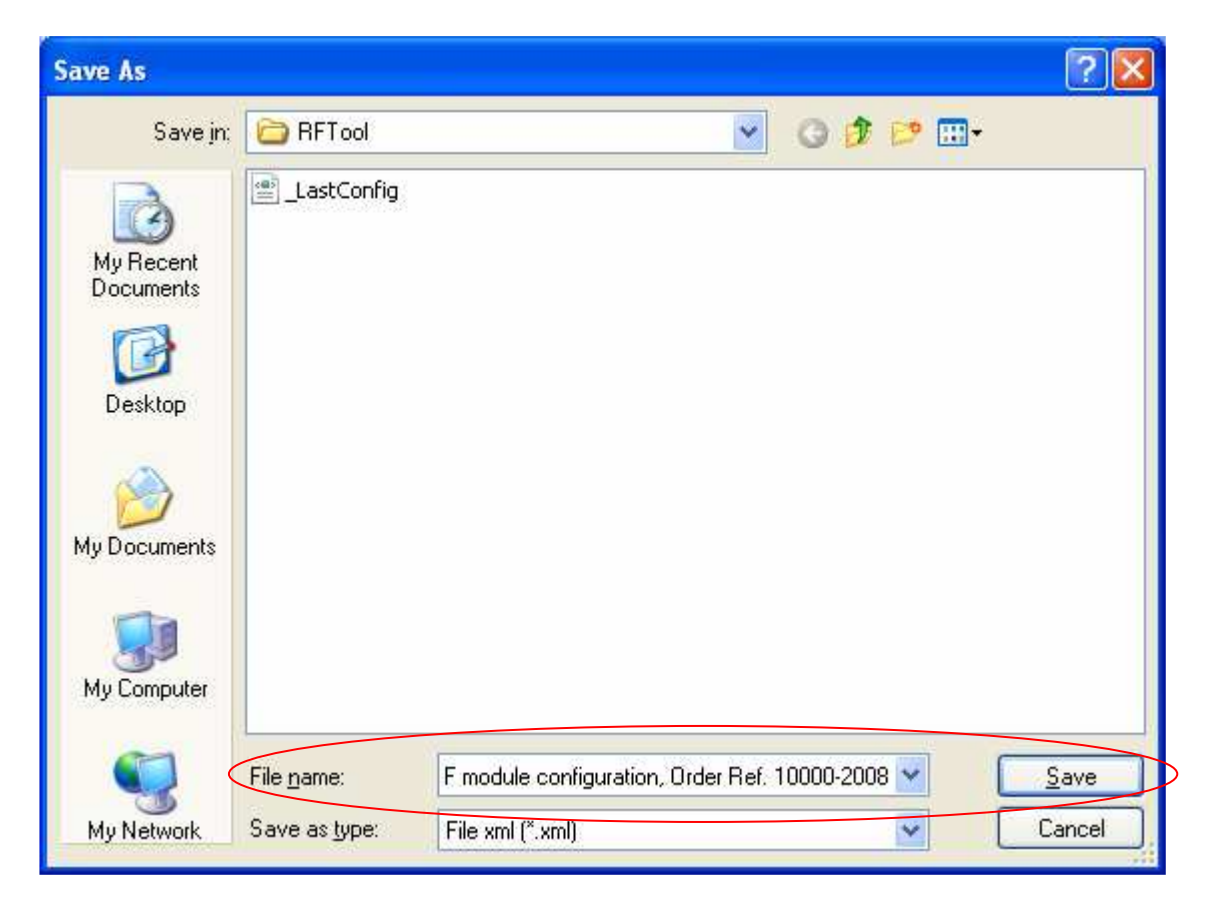

6. Enter the name of the file and press on "Save"; one will find a new XML file in the selected path, containing the configured parameters.

### **10. OPEN A CONFIGURATION FROM A FILE**

1. Launch the software, the following window will appear:

| Den Save<br>Configuration |                                                    | iad<br>uration                                                                         |
|---------------------------|----------------------------------------------------|----------------------------------------------------------------------------------------|
| on Save<br>Configuration  | Units                                              | pad<br>juration                                                                        |
| Value                     | Units                                              | 1                                                                                      |
|                           |                                                    | -                                                                                      |
| If (868-868.6 MHz)        |                                                    |                                                                                        |
| 25                        | mW                                                 | _                                                                                      |
| 19.2                      | kbps                                               |                                                                                        |
| Channel U                 | - E                                                |                                                                                        |
| JOUU<br>Disabled          | ops                                                |                                                                                        |
| 20                        | ms                                                 | Y                                                                                      |
| · · · · · ·               |                                                    |                                                                                        |
| - Wizard                  | Mode                                               | iam<br>ule                                                                             |
|                           | 25<br>9.2<br>Channel 0<br>Jisabled<br>20<br>Wizard | 25 mW<br>9.2 kbps<br>Channel 0<br>1600 bps<br>Disabled<br>20 ms<br>Wizard Progr<br>Mod |

2. Press on the "Open Configuration" key; the following window will appear:

| Open                              |                    |                               |              | 2 🔀         |
|-----------------------------------|--------------------|-------------------------------|--------------|-------------|
| Look in:                          | C RFTool           |                               | <b>O D E</b> | 🤊 🛄 •       |
| My Recent<br>Documents<br>Desktop | LastConfig         | nfiguration, Order Ref. 10000 | -2008        |             |
| My Documents                      |                    |                               |              |             |
| My Computer                       |                    |                               |              |             |
|                                   | File <u>n</u> ame: |                               |              | <u>Open</u> |
| My Network                        | Files of type:     | File xml (*.xml)              |              | Cancel      |

3. Select the destination path of the file.

| Ореп                              |                    |                         |                  |          |       | ? 🔀          |
|-----------------------------------|--------------------|-------------------------|------------------|----------|-------|--------------|
| Look jn:                          | C RFTool           |                         | ~                | 0 🦻      | 🖻 🛄 • |              |
| My Recent<br>Documents<br>Desktop | LastConfig         | nfiguration, Order Ref. | 10000-2008       |          |       |              |
| My Documents                      |                    |                         |                  |          |       |              |
| My Computer                       |                    |                         |                  |          |       |              |
| 🤍 <                               | File <u>n</u> ame: | RF module configura     | tion, Order Ref. | 10000-20 | 0 🛩   | <u>O</u> pen |
| My Network                        | Files of type:     | File xml (*.xml)        |                  |          | *     | Cancel       |

4. Select the desired configuration file and press on "Open"; the configuration parameters saved in the file will be automatically uploaded.

### **11. RECEIVE THE CONFIGURATION FROM THE MODULE**

1. Launch the software; the following window will appear:

| Dini-Argeo RF Tool 01.0                                             | 1.00                           |                |               |
|---------------------------------------------------------------------|--------------------------------|----------------|---------------|
| DINI ARG                                                            |                                |                | ((p))         |
| Configuration Report<br>LastConfig.xml<br>Configuration Description | ve Save<br>ation Configuration | ) Lo<br>Config | ad<br>uration |
| Parameter                                                           | Value                          | Units          | ~             |
| Radio Frequency Sub-Band<br>Radio Output Power                      | 1f (868-868.6 MHz)<br>25       | mW             |               |
| Radio Bit Rate<br>Radio Channel                                     | 19.2<br>Channel 0              | kbps           |               |
| Low power mode:<br>Serial Timeout                                   | Disabled<br>20                 | ms             | ~             |
| COM Port<br>COM1 Channel                                            | Wizard                         | Progr          | am<br>ule     |
| Exit                                                                |                                |                | 6             |

2. Select the "Serial Port" of the PC to which the radio module is connected:

| Save<br>Configuration | 1 Lo<br>Config | ad<br>uration        |
|-----------------------|----------------|----------------------|
| Save<br>Configuration | n Lo<br>Config | ad<br>uration        |
|                       |                |                      |
|                       | Units          | ^                    |
| 68-868.6 MHz)         |                |                      |
|                       | mW             |                      |
|                       | kbps           |                      |
| nel O                 |                |                      |
| -0.12                 | bps            |                      |
| led                   |                |                      |
|                       | ms             | -                    |
| Marrie                | Progr<br>Modu  | am<br>ule            |
|                       | Wizard         | Wizard Progr<br>Mode |

3. Connect the radio module to the PC and press on the "Receive configuration" button; the following window will appear:

| .01.00                                     |                                                      |
|--------------------------------------------|------------------------------------------------------|
| EO                                         | ((m))                                                |
| eive Save<br>Juration Configuratio         | on Configuration                                     |
| Value<br>4 Un president 6 MHz<br>25<br>192 | Units                                                |
| Channel D<br>9600<br>Disabled<br>20        | ttes<br>ma                                           |
|                                            |                                                      |
|                                            | tems<br>seive Save<br>Configuration<br>ted RF module |

After this, if the communication is correct, and the programming has finished well, the following will appear in sequence:

|                                                | ol 01.01.00                          |                                 |
|------------------------------------------------|--------------------------------------|---------------------------------|
| DINI A                                         | RGEO                                 | ((())                           |
| Language                                       | Receive Sav<br>Configuration Configu | re Load<br>ration Configuration |
| Configuration of co<br>Configuration Descripti | onnected KF module                   |                                 |
| Parameter                                      | Value                                | Units                           |
|                                                |                                      |                                 |
|                                                |                                      |                                 |
|                                                |                                      |                                 |

| Configuration Report                                                                                                    | ve Save<br>ation Configuration                                                                                                    | Load<br>Configuration                                                                                                    |
|----------------------------------------------------------------------------------------------------|----------------------------------------------------------------------------------------------------|----------------------------------------------------------------------------------------------------|
| Configuration of connecter<br>Configuration Description                                                                                                    | d RF module                                                                                                    |                                                                                                    |
|                                                                                                    |                                                                                                    |                                                                                                    |
| Parameter                                                                                                    | Value                                                                                                    | Units                                                                                                    |
| Radio Frequency Sub-Band                                                                                                    | 1f (868-868.6 MHz)                                                                                                    | adul.                                                                                                    |
| Radio Bit Rate                                                                                                    | 19.2                                                                                                    | kbps                                                                                                    |
| Radio Channel                                                                                                    | Channel 0                                                                                                    | and the second second se |
| Serial Port Baud Rate                                                                                                    | 9600<br>Disabled                                                                                                    | bps                                                                                                    |
| Serial Timeout                                                                                                    | 20                                                                                                    | ms                                                                                                    |
| COM Port Radio Channel                                                                                                    |                                                                                                    | Program                                                                                                    |
| COM1 💉 Channel 0                                                                                                    | Vizard                                                                                                    | Module                                                                                                    |
| Exit Please wait o<br>module<br>Dini-Argeo RF Tool 01.0<br>DINI ARG                                                                                                    | vhile reading firmware ve<br>01.00                                                                                                    | ersion from RF                                                                                                    |
| Exit Please wait of<br>module<br>Dini-Argeo RF Tool 01.0<br>DINI ARGO<br>Scales - Weighing syste<br>Scales - Weighing syste<br>Configuration Report<br>Configuration of connecter                                                                                                    | while reading firmware ve<br>11.00<br>EO<br>ms<br>ve<br>stion Save<br>Configuration<br>cd RF module                                                                     | ersion from RF                                                                                                    |
| Exit<br>Please wait of<br>module<br>Dini-Argeo RF Tool 01.0<br>Dini-Argeo RF Tool 01.0     | while reading firmware ve<br>11.00<br>EO<br>ms<br>ve Save<br>ation Save<br>configuration<br>ed RF module                                                                | ersion from RF                                                                                                    |
| Exit<br>Please wait undule<br>Dini-Argeo RF Tool 01.0<br>Dini-Argeo RF Tool 01.0<br>Recei<br>Configuration Report<br>Configuration Description<br>Parameter                                                                                                    | vhile reading firmware ve<br>11.00<br>01.00<br>0<br>ve<br>stion<br>Save<br>Configuration<br>cd RF module<br>Value                                                       | ersion from RF                                                                                                    |
| Exit<br>Please wait of<br>module<br>Dini-Argeo RF Tool 01.0<br>Dini-Argeo RF Tool 01.0     | vhile reading firmware ve<br>v1.00<br>Source<br>ve Save<br>Configuration<br>cd RF module<br>Value<br>1f (868-868.6 MHz)                                                 | ersion from RF                                                                                                    |
| Exit<br>Please wait undule<br>Dini-Argeo RF Tool 01.0<br>Dini-Argeo RF Tool 01.0<br>Din    | vhile reading firmware ve<br>ve Save<br>ation Configuration<br>ed RF module<br>Value<br>1f (868-868.6 MHz)<br>25<br>19 2                                                | ersion from RF                                                                                                    |
| Exit<br>Please wait undule<br>Dini-Argeo RF Tool 01.0<br>Dini-Argeo RF Tool 01.0<br>Recei<br>Configuration Report<br>Configuration Description<br>Parameter<br>Radio Frequency Sub-Band<br>Radio Output Power<br>Radio Bit Rate<br>Radio Channel                                                                                                    | vhile reading firmware ve<br>ve Save<br>ation Save<br>Configuration<br>cd RF module<br>Value<br>1f (868-868.6 MHz)<br>25<br>19.2<br>Channel 0                           | ersion from RF                                                                                                    |
| Exit<br>Please wait undule<br>Dini-Argeo RF Tool 01.0<br>Dini-Argeo RF Tool 01.0<br>Din    | vhile reading firmware ve<br>ve Save<br>ation Save<br>Configuration<br>ed RF module<br>Value<br>1f (868-868.6 MHz)<br>25<br>19.2<br>Channel 0<br>9600                   | ersion from RF                                                                                                    |
| Exit<br>Please wait u<br>module<br>Dini-Argeo RF Tool 01.0<br>Dini-Argeo RF Tool 01.0<br>D | vhile reading firmware ve<br>ve Save<br>ation Save<br>Configuration<br>cd RF module<br>Value<br>1f (868-868.6 MHz)<br>25<br>19.2<br>Channel 0<br>9600<br>Disabled<br>20 | ersion from RF                                                                                                    |
| Exit<br>Please wait u<br>module<br>Please wait u<br>module<br>Planeter<br>Configuration ARCO<br>Configuration Second<br>Configuration Description<br>Parameter<br>Radio Frequency Sub-Band<br>Radio Output Power<br>Radio Bit Rate<br>Radio Dist Rate<br>Radio Dist Rate<br>Compower mode:<br>Serial Port Baud Rate<br>Low power mode:<br>Serial Timeout<br>COM Port<br>Radio Channel                                                                                                    | vhile reading firmware ve<br>ve Save<br>ation Configuration<br>ed RF module<br>Value<br>1f (868-868.6 MHz)<br>25<br>19.2<br>Channel 0<br>9600<br>Disabled<br>20         | ersion from RF                                                                                                    |

The configuration parameters of the module and the firmware and loader version will be uploaded automatically.

If instead the communication is incorrect and the programming has not finished well, the following will appear:

| Dini-Argeo RF Tool 01.0                    | 1.00                           |              |               |
|--------------------------------------------|--------------------------------|--------------|---------------|
| DINI ARG                                   |                                | (            | (( <b>p</b> ) |
| Language Receir<br>Configuration Report    | ve Save<br>ation Configuration | Lo<br>Config | ad<br>uration |
| LastConfig.xml                             |                                | 110302       |               |
|                                            |                                | Units        |               |
| Radio Output Power                         | 25                             | mW           |               |
| Badio Bit Bate                             | 192                            | khos         |               |
| Radio Channel                              | Channel 0                      |              |               |
| Serial Port Baud Rate                      | 9600                           | bps          | -             |
| Low power mode:                            | Disabled                       |              |               |
| Serial Timeout                             | 20                             | ms           | Y             |
| COM Port Radio Channel<br>COM1 V Channel 0 | Wizard                         | Prog         | ram<br>ule    |
|                                            |                                |              |               |
| BE Module N                                | IOT found                      |              |               |
| Evit ( ) I'm modulo n                      | 2752 1.1 2 2 2 2 7 7 7 7       |              |               |

In this case, one should check the connections and verify the functioning of the serial line; after this, try again.

# 12. EXITING THE PROGRAMME AND AUTOMATIC SAVING/OPENING OF THE LAST CONFIGURATION

To end the work session:

• Press the closing button in the upper right of the RfTool window; a message will appear asking for the confirmation of the choice:

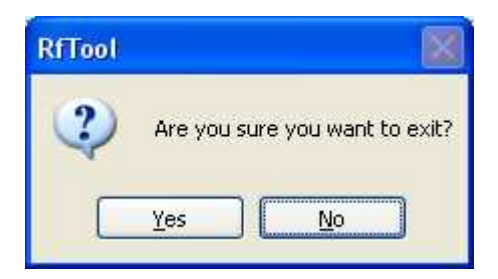

By pressing "No" one cancels the request to end the work session, while with "Yes" one definitely exits.

• The programme automatically saves the last open configuration in the "\_LastConfig.xml" file, opened automatically with each start-up of the programme.

| Dini-Argeo RF Tool 01.0   | 01.00                          |               |               |
|---------------------------|--------------------------------|---------------|---------------|
| DINI ARG                  | EI<br>Pms                      |               | (( <b>-</b> ) |
| Language Recei            | ve Save<br>ation Configuration | Lo<br>Config  | ad<br>uration |
| LastConfig.xml            |                                |               |               |
| Configuration Description |                                |               |               |
| Order Ref. 10000/2008     |                                |               |               |
| Parameter                 | Value                          | Units         | ^             |
| Radio Frequency Sub-Band  | 1f (868-868.6 MHz)             |               |               |
| Radio Output Power        | 25                             | mW            |               |
| Radio Bit Rate            | 19.2                           | kbps          |               |
| Radio Channel             | Channel U                      | pro-          |               |
| Serial Port Baud Rate     | Disabled                       | DDS           | 120           |
| Serial Timeout            | 20                             | ms            | Y             |
| COM Port Badio Channel    |                                | -             |               |
| COM1 Channel 0            | Wizard                         | Progr<br>Mode | am<br>ule     |
| Exit                      |                                |               |               |

### **DECLARATION OF CONFORMITY**

This device conforms to the essential standards and norms relative to the applicable European regulations. The Declaration of Conformity is available in the web site <u>www.diniargeo.com</u>

#### WARRANTY

The TWO YEARS warranty period begins on the day the instrument is delivered. It includes spare parts and labour repair at no charge if the INSTRUMENT IS RETURNED prepaid to the DEALER'S PLACE OF BUSINESS. Warranty covers all defects NOT attributable to the Customer (such as improper use) and NOT caused during transport.

If on site service is requested (or necessary), for any reason, where the instrument is used, the Customer will pay for all of the service technician's costs: travel time and expenses plus room and board (if any).

the Customer pays for the transport costs (both ways), if the instrument is shipped to DEALER or manufacturer for repair.

The WARRANTY is VOIDED if any of the following occurs: repairs or attempted repairs are made by unauthorised personnel, connected to equipment installed by others, or is incorrectly connected to the power supply, or instrument has defects or damage due to carelessness or failure to follow the guidelines in this instruction manual.

This warranty DOES NOT provide for any compensation for losses or damages incurred by the Customer due to complete or partial failure of instruments, even during the warranty period.

### AUTHORIZED SERVICE CENTRE STAMP